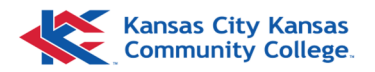

## Namecoach—Outlook Setup

If you use Outlook through the desktop application, start at **Desktop** below.

If you use Outlook through an internet browser (or the NEW Outlook), start at **Web App/New Outlook**.

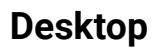

Begin by selecting an email to view. Then, select the **Apps** button from the top ribbon.

Click **Namecoach** from the pop-up menu.

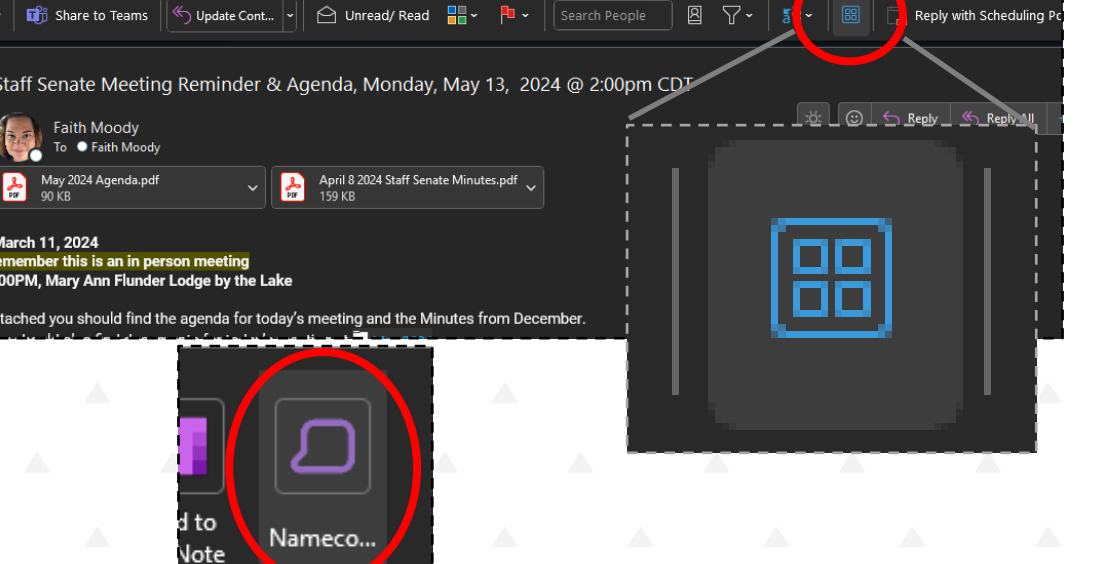

A sidebar will appear to the right of the email. Select **Sign in**, then select **Allow** to display a new window.

A Microsoft login will appear. Enter your KCKCC login information. Once successfully logged in, the sidebar should update. You can now begin using Namecoach in Outlook.

Continue to Record your name to complete your setup.

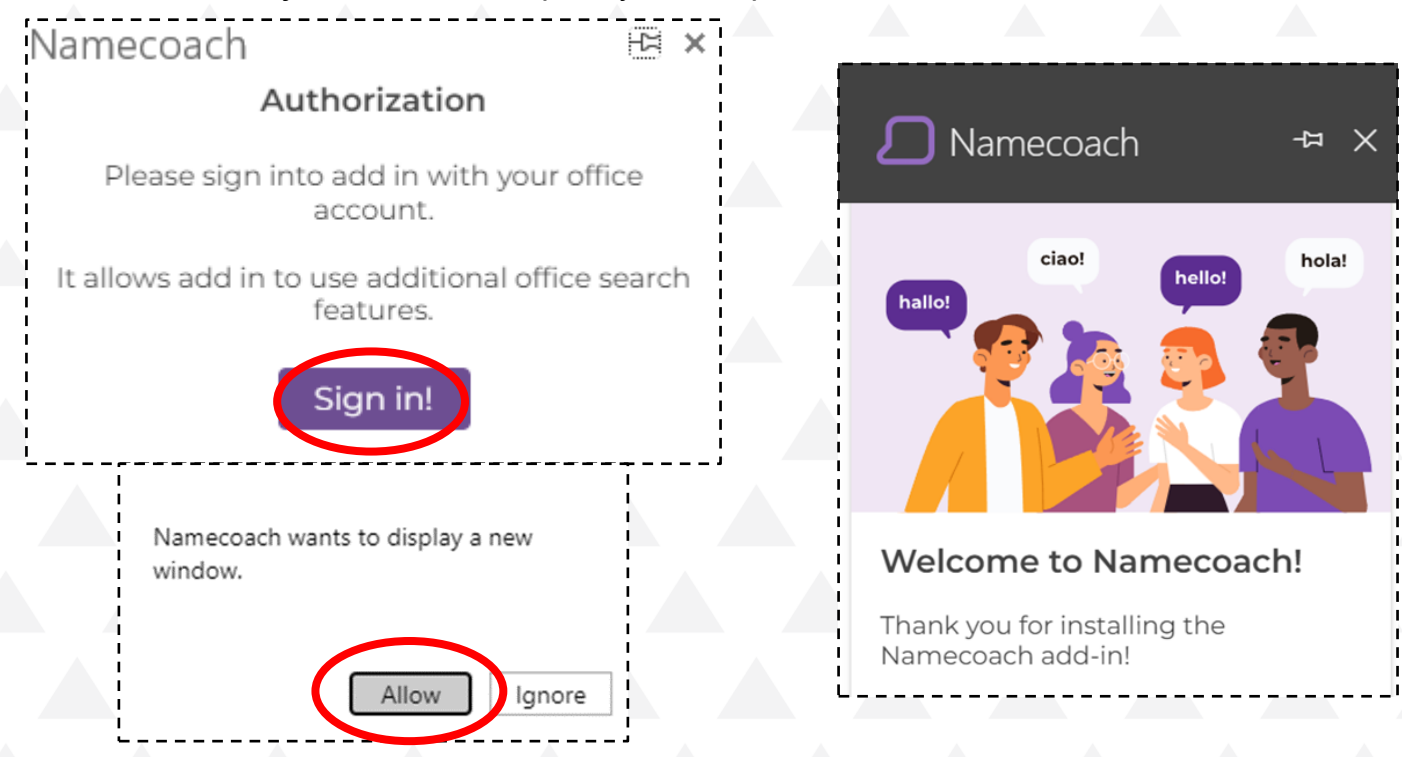

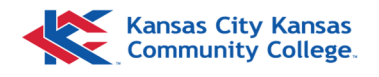

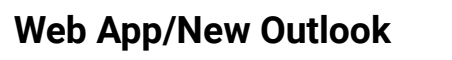

Begin by selecting an email in your inbox.

Select the blue **Apps** button that should appear next to reply and forward in the top-righthand side of the email.

Click **Namecoach** from the pop-up menu that appears.

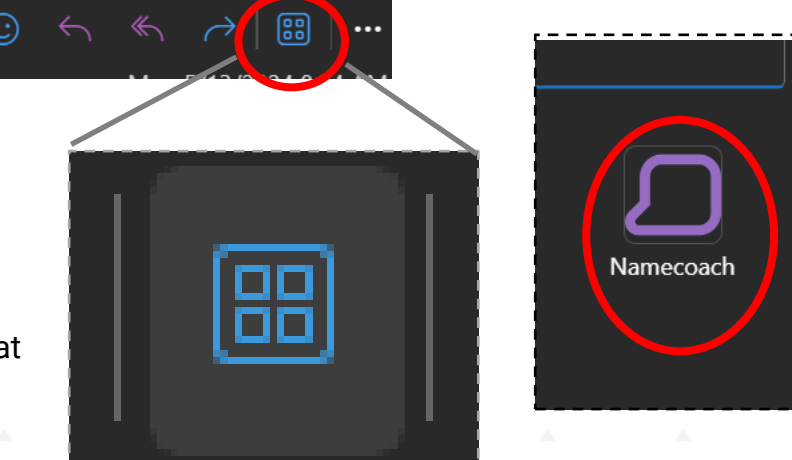

A sidebar will appear to the right of the email. Select **Sign in**, then select **Allow** to display a new window.

A Microsoft login will appear. Enter your KCKCC login information. Once successfully logged in, the sidebar should update. You can now begin using Namecoach in Outlook.

Continue to Record your name to complete your setup.

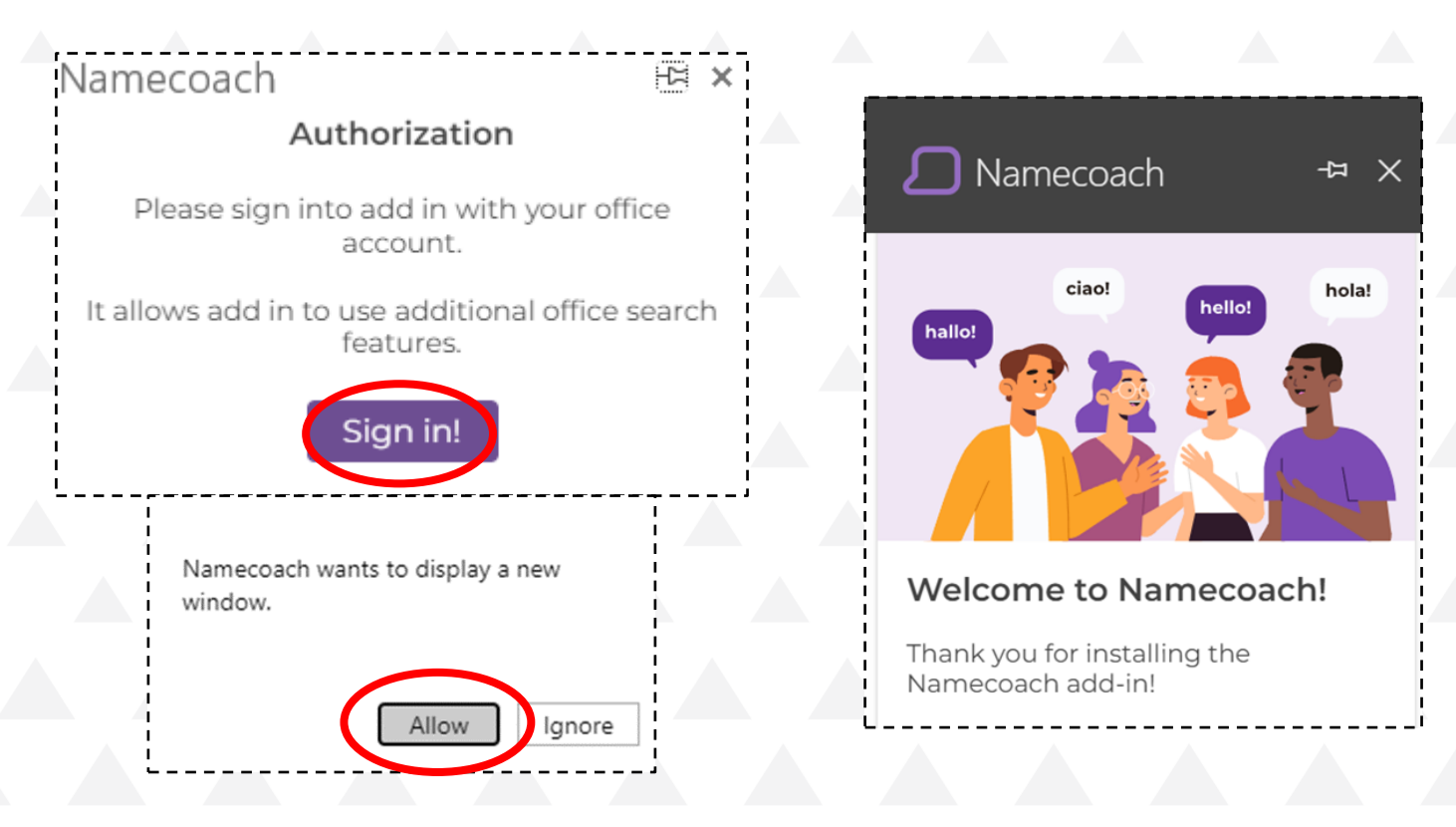

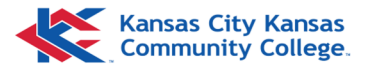

## **Record Your Name**

Once you've completed the setup, you should see the sidebar that says "Welcome to Namecoach!" Select **Get Started** to begin.

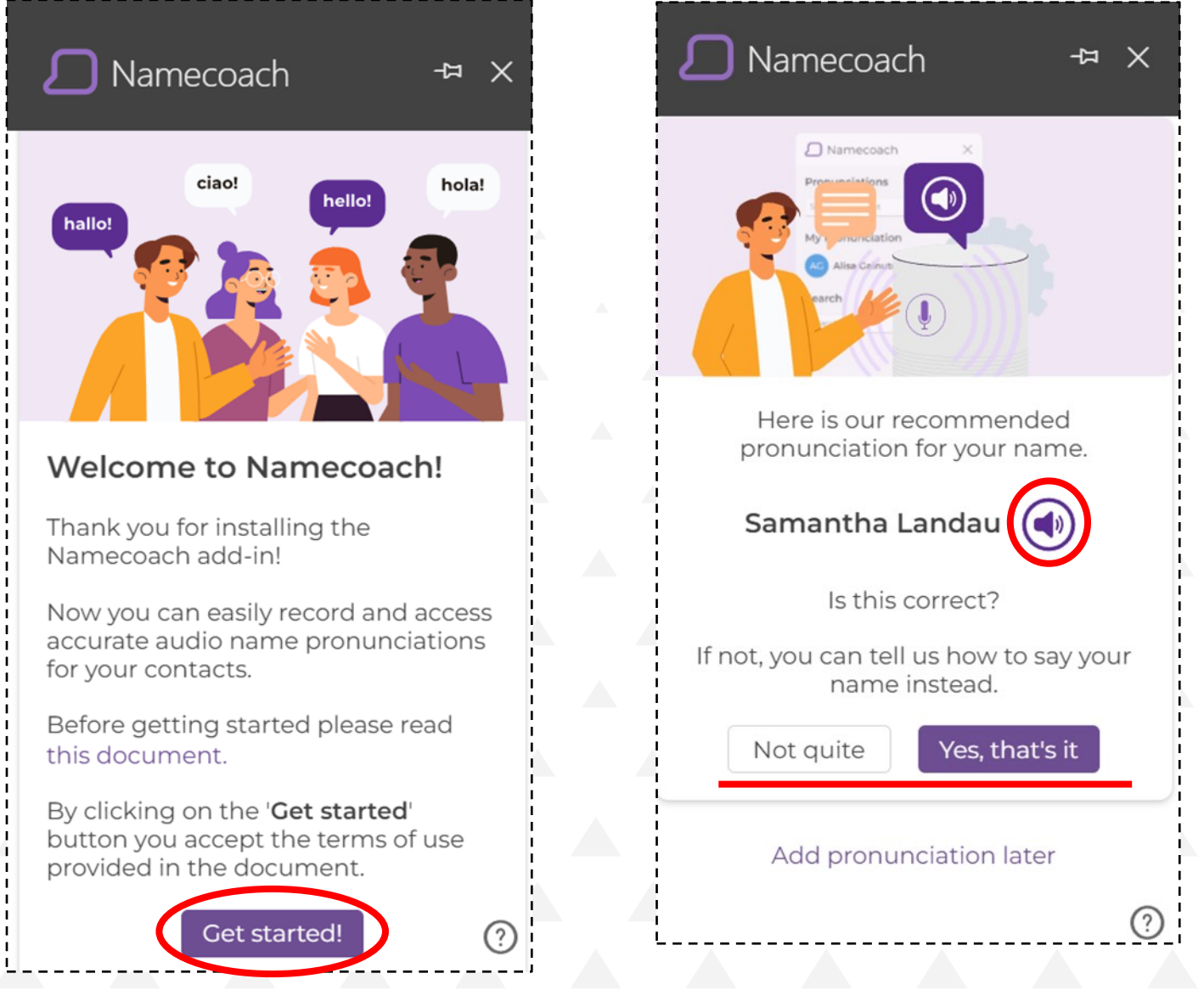

The next step should pull a default pronunciation of your name. You can listen to ensure it is correct by clicking the **speaker icon** to the right of your name.

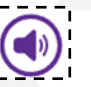

- If you are satisfied with the provided pronunciation, select **Yes**, that's it.
- If you are not satisfied, you can record your own pronunciation by selecting Not quite. Proceed to next steps to continue recording your pronunciation.
- If you want to wait to confirm, you can select **Add pronunciation later** at the bottom.

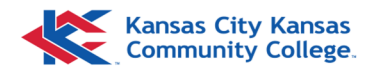

## Record Your Name (con't)

If you selected Not quite, you will be prompted to choose to either **Record** or **Upload**.

If **Upload** is selected, a Browser window will open for you to navigate to the File of your name pronunciation. Once the correct recording is uploaded, select **Submit** to finish.

| D Namecoac                                   | h -¤ X                |   | ← Say your name                                                                               |    |
|----------------------------------------------|-----------------------|---|-----------------------------------------------------------------------------------------------|----|
| Say your name Toll us how your say your name |                       |   | When you are ready to begin, click the microphone button and wait for the 3 second countdown. |    |
| your microphone or upload an audio<br>file.  |                       |   | Then say the name you're recording and click the stop button.                                 |    |
| Ŷ                                            | $\overline{\uparrow}$ |   | Ready                                                                                         |    |
| Record                                       | Upload                |   | Cancel Start                                                                                  |    |
| 1                                            |                       | ] | L                                                                                             | j, |

If **Record** is selected, a prompt will appear to Say your name. To begin, select the microphone button. There will be a 3 second countdown, then you will say your name. Select **Stop** when finished. To listen the recording you just created, select the *speaker icon* next to Play my pronunciation.

If you are not satisfied, select **Retry** to rerecord. Select **Next** when you are satisfied with your pronunciation.

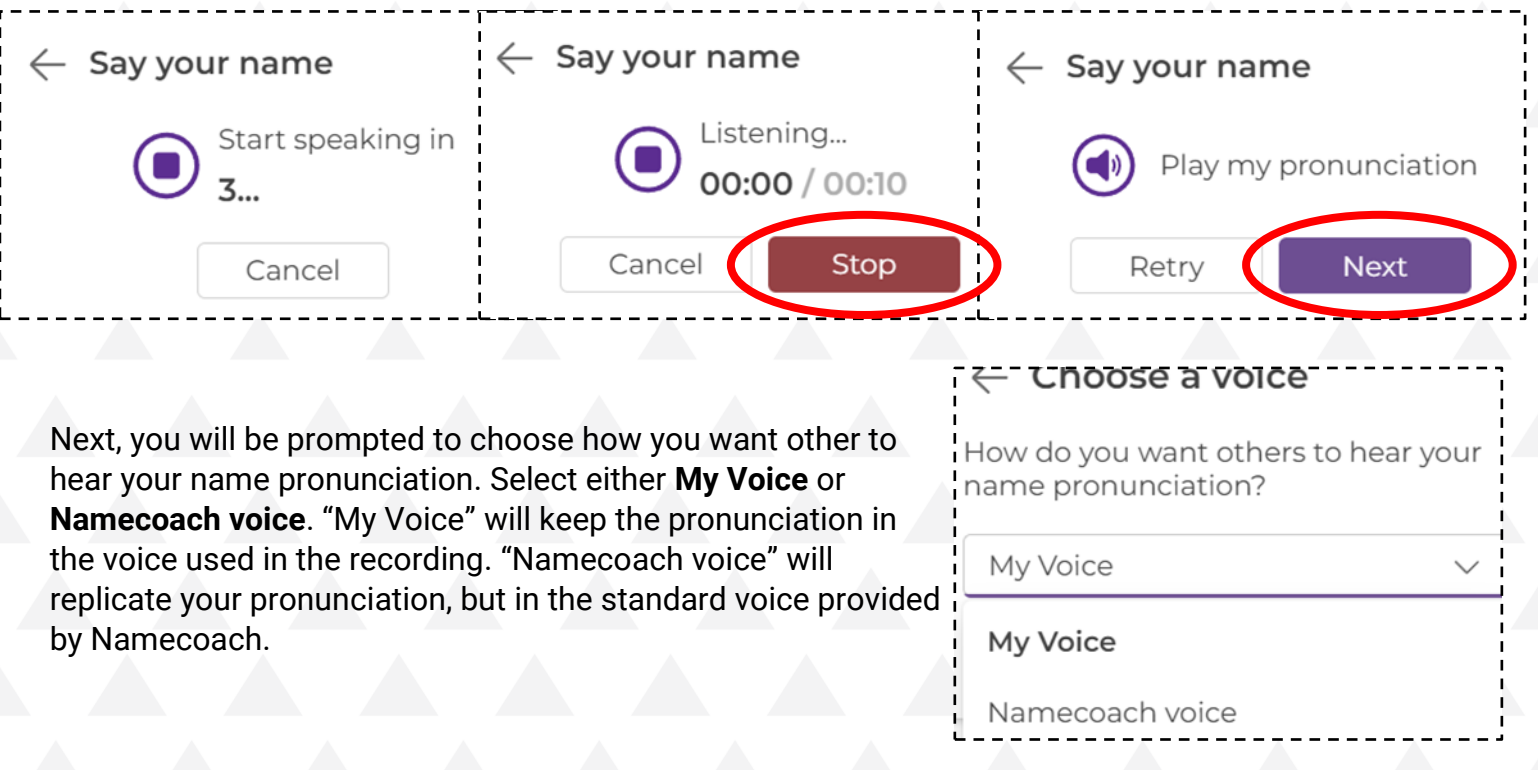

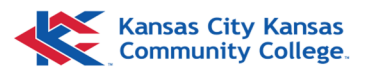

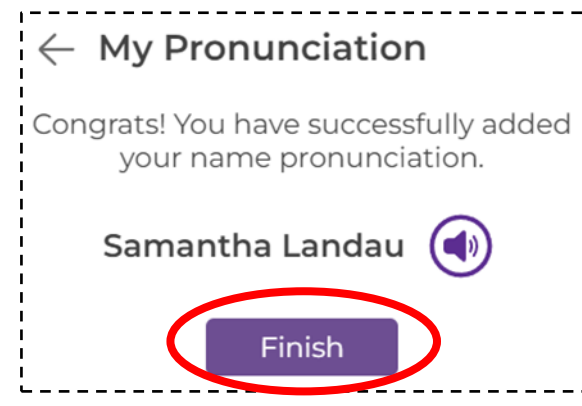

The next prompt is confirming the completion of your Namecoach setup in Outlook. Select **Finish** to continue.

You may get highlighted prompts reviewing a few of the Namecoach sidebar features, such as listening to your recording or how to verify if someone else has approved their name pronunciation.

| _ N            | amecoach -                                                                        | л         | ×      |
|----------------|-----------------------------------------------------------------------------------|-----------|--------|
| Pronun         | ciations                                                                          |           |        |
| Select a       | recipient                                                                         |           | $\sim$ |
| My Pror        | nunciation                                                                        |           |        |
| Samanth        | na Landau 🧭                                                                       | N         |        |
| Searcl<br>Name | User's with a check mark<br>have verified that their<br>pronunciation is correct! | $\otimes$ | 2      |

## How to Edit after setup

In the Namecoach sidebar, select the **Edit Pronunciation** icon. The *Edit My Pronunciation* screen will appear. You can listen to your pronunciation again by selecting the speaker icon. To continue editing, select **Edit** to restart the recording process. You will start back at the *Say your name* screen with the Record or Upload options (see page 4).

| Namecoach          | -∺ × |  |
|--------------------|------|--|
| Pronunciations     |      |  |
| Select a recipient | ~    |  |
| My Pronunciation   |      |  |
| Samantha Landau 🥝  | <♥ ▷ |  |
| Search             |      |  |
| Name or Email      | Q    |  |
| i                  | i    |  |

| Pronunciations                     |                     |
|------------------------------------|---------------------|
| Select a recipient                 | ~                   |
| My Pronunciation                   |                     |
| $\leftarrow$ Edit My Pronunciation |                     |
| Play my pronunciation              | <br> <br> <br> <br> |
| Delete Edit                        |                     |
| Search                             |                     |
| Name or Email                      | Q                   |